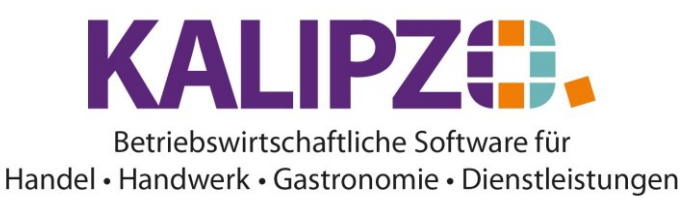

## **Angebot erstellen**

## ACHTUNG! Um ein Angebot zu erstellen, muss der Auftragsstatus 11 betragen.

Entweder bearbeiten Sie den Auftrag, den Sie eben erstellt haben (<u>siehe Auftrag neu anlegen</u>), oder Sie rufen einen bestehenden Auftrag über Aufträge/Angebots- u. Auftragsbearb./offene Angebote n. Kst. auf.

Ein weiterer Einstiegspunkt wäre <u>Aufträge/Angebots- u. Auftragsbearb./nach Status u. Kst.</u> Hierbei müssen die Aufträge mit Status 11 aufgerufen werden. Alle Stati die höher sind, können nicht mehr als Angebot erstellt werden.

Möchten Sie jedoch nachträglich die Angebote (auch verschiedene Änderungen, die Sie über Auftrag bearbeiten und/oder Position bearbeiten gemacht haben ansehen, geht dies jederzeit über die **Auftragshistorie**. Wählen Sie dann in der Historie die Position aus, die Sie nachdrucken möchten.

| Auftragsbearbeitung   |       |           |                       |                       |                 |             |                      |       |                       |              |            |                  |      |                    |                 |          |    |
|-----------------------|-------|-----------|-----------------------|-----------------------|-----------------|-------------|----------------------|-------|-----------------------|--------------|------------|------------------|------|--------------------|-----------------|----------|----|
| Auf.nr. S             | itat. | K.st.     | Kundennr. Firmenname  |                       | Nachname        |             | Rech.                | Lief. | Beginn Lieferzeitraum | Liefertermin | n Zahl.nr. | Lief.nr.         | Kto. | Bestellnr. Kunde   | Bemerkung       |          | ~  |
| 17                    | 66    | fs01      | 140003                |                       | Seyferth, Made  | elaine      | 0                    | 0     |                       | 13.03.2020   | ) 1        | 1                | 8400 |                    |                 |          |    |
| 25                    | 11    | fs01      | 140003                |                       | Seyferth, Made  | elaine      | 0                    | 0     |                       | 30.04.2020   | ) 2        | 3                | 8400 | 12345              | Test für Auftra | igsposi  |    |
| 26                    | 66    | fs01      | 140006                |                       | Testkunde, un   | bekannt     | 0                    | 0     |                       | 30.04.2020   | ) 2        | 1                | 8400 | 32                 |                 |          |    |
| 27                    | 21    | fs01      | 140006                |                       | Testkunde, un   | bekannt     | 0                    | 0     |                       | 30.04.2020   | ) 1        | 1                | 8400 |                    |                 |          |    |
| 29                    | 31    | fs01      | 140004                |                       | Eichardt, Marti | n           | 0                    | 0     |                       | 09.05.2020   | ) 1        | 1                | 8400 |                    |                 |          |    |
| 30                    | 21    | fs01      | 100101                |                       | Mayer, Janina   |             | 0                    | 0     |                       | 03.06.2020   | ) 1        | 1                | 8400 | test Diff          |                 |          |    |
| 33                    | 21    | fs01      | 140007                |                       | Müller, Uwe     |             | 0                    | 0     |                       | 03.06.2020   | ) 1        | 1                | 8400 |                    |                 |          |    |
| 41                    | 21    | fs01      | 140006                |                       | Testkunde, un   | bekannt     | 0                    | 0     |                       | 04.06.2020   | ) 1        | 1                | 8400 |                    |                 |          |    |
| 54                    | 21    | fs01      | 140004                |                       | Eichardt, Marti | n           | 0                    | 0     |                       | 06.06.2020   | ) 2        | 1                | 8400 |                    |                 |          |    |
| 61                    | 21    | fs01      | 140004                |                       | Eichardt, Marti | n           | 0                    | 0     |                       | 24.06.2020   | ) 1        | 1                | 8400 | test angebotspaket |                 |          |    |
| 64                    | 1     | fs01      | 140007                |                       | Müller, Uwe     |             | 0                    | 0     |                       | 24.07.2020   | ) 2        | 1                | 8400 |                    |                 |          |    |
| 66                    | 21    | fs01      | 140006                |                       | Testkunde, un   | bekannt     | 0                    | 0     |                       | 08.12.2020   | ) 2        | 2                | 8400 |                    |                 |          |    |
| 68                    | 66    | fs01      | 140005                |                       | Müller, Natalie |             | 0                    | 0     |                       | 19.06.202    | 1          | 1                | 8400 | test verleih       |                 |          |    |
| 69                    | 21    | fs01      | 140006                |                       | Testkunde, un   | bekannt     | 0                    | 0     |                       | 15.07.202    | 1          | 1                | 8400 |                    |                 |          |    |
|                       |       |           |                       |                       |                 |             |                      |       |                       |              |            |                  |      |                    |                 |          | ~  |
|                       |       |           |                       |                       |                 |             |                      |       |                       |              |            |                  |      |                    |                 |          |    |
| Auftrag neu anlegen   |       | anlegen   | Auftrag bearbeiten    | iten Auftrag anzeigen |                 | Auftragshis | gshistorie Dokumente |       | Selekt, Kundennr.     |              | Sele       | Selekt, Kst./Nr. |      |                    |                 |          |    |
| Positionen bearbeiten |       | earbeiten | Angebot/Auftragsbest. | Kalkulatio            | n               | Kundenve    | rwaltung             | 1     |                       | Sele         | kt. Kd.na  | men              | Sele | kt. Bestellnr.     |                 | Verlasse | en |

Nach der Auswahl des Auftrages klicken Sie auf Angebot/Auftragsbest.

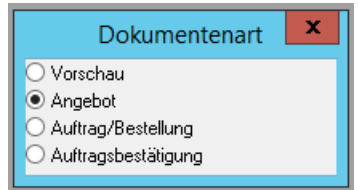

Es wird Ihnen die Dokumentenart vorgeschlagen. Drücken Sie **F2**. Das PDF wird nun erstellt.

INFO:

- Vorschau ist nur für alle Positionen im ausgewählten Dokument mit dem Status 1 möglich
- Angebot nur für Positionen mit dem Status 11
- Auftrag/Bestellung geht bei Positionen mit dem Status 21 oder 22
- Die Auftragsbestätigung gilt für Positionen mit dem Status 31 oder 32

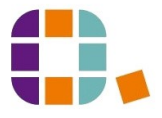

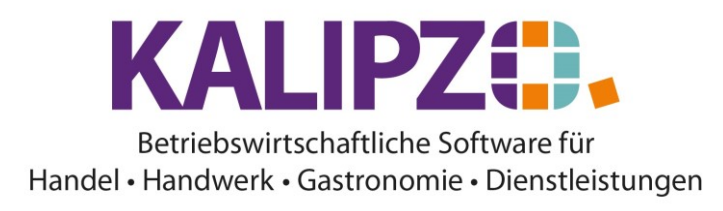

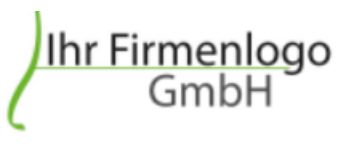

Menüsystem 10 Testmandant SKR 03 Im Eisenreich 23 91710 KALIPZOhausen Tel.: 09831-619225 eigene@firma.de

Menüsystem 10 Testmandant SKR 03 , Im Eisenreich 23 , 91710 KALIPZOhausen

Herrn Martin Testkunde Wiesenweg 10 91710 Kundenhausen

| Ihr Zeichen | Sachbearbeiter    | Kundennummer | Angebot Nr.     | Datum      |
|-------------|-------------------|--------------|-----------------|------------|
| 321         | Melanie Oppermann | 140004       | 00000034/051903 | 19.05.2021 |

## Angebot

Sehr geehrter Herr Testkunde,

Wir danken für Ihren Auftrag, den wir mit der größten Sorgfalt erledigen werden.

| Auftr.   | Menge     | Artikel  | Einzelpreis | Einzelpreis | Gesamtpreis |
|----------|-----------|----------|-------------|-------------|-------------|
| Pos.     |           |          | netto       | brutto      |             |
| 34       | 30 h      | Nr. 2000 | 26,89 €     | 32,00 €     | 960,00 €    |
| 10       |           | test     |             |             |             |
|          |           |          | Netto       | Mwst.       | Brutto      |
| Summe 1  | 9,0% Ust. |          | 806,72 €    | 153,28 €    | 960,00 €    |
| Angebots | summe     |          | 806,72 €    | 153,28 €    | 960,00 €    |

Ist dieses Angebot inhaltlich korrekt, können Sie dieses nun versenden. Siehe hier Dokumente ausgeben.

Im Angebotsstatus können Sie noch alle Daten ändern, dies gilt sogar für die Kundennummer.

Wird durch Nachverhandlung, Änderung durch den Kunden oder andere Vorgänge das Angebot geändert, sollten Sie **Bearbeiten** wählen, denn nur so ist die Änderung in der <u>Auftragshistorie</u> nachvollziehbar.

Bei einer Änderung von Daten ist erneut zu unterscheiden, ob <u>Änderungen im Auftragskopf</u> oder in den <u>Auftragspositionen</u> erfolgen sollen.

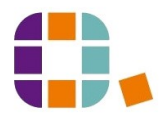